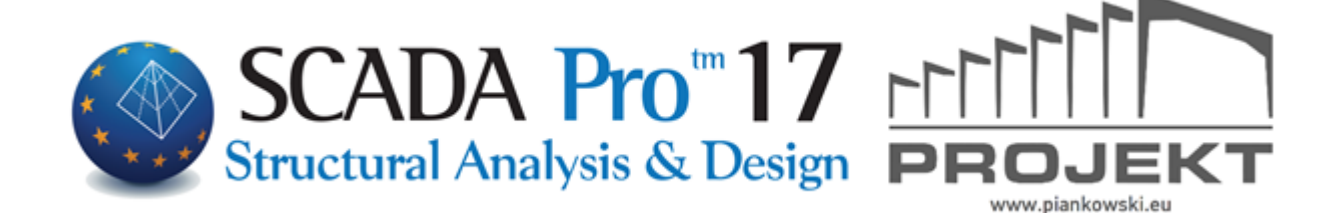

# Instrukcja obsługi NARZĘDZIA

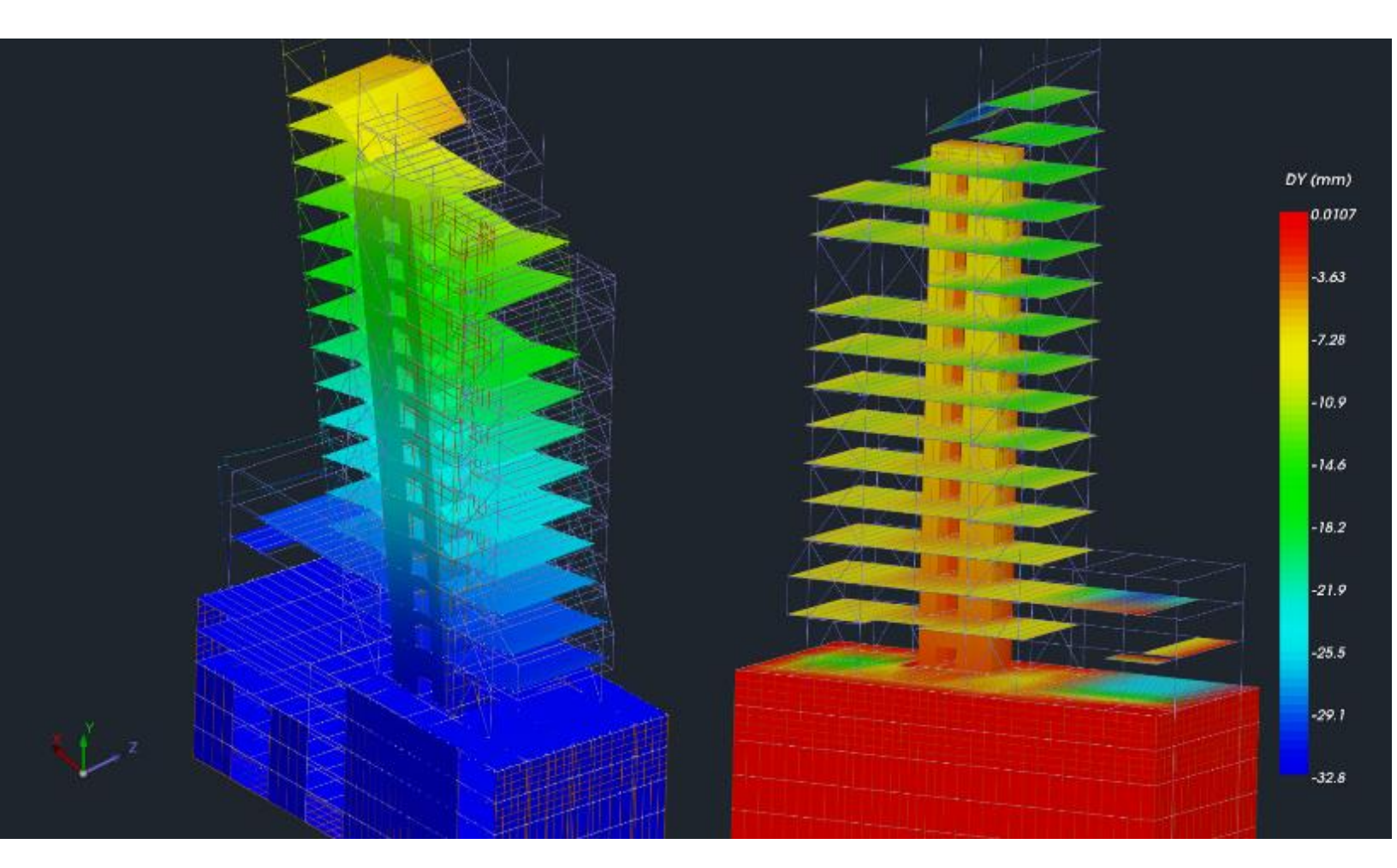

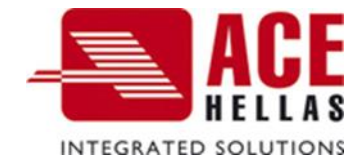

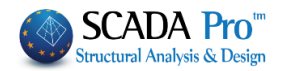

#### SPIS TREŚCI

- I. ULEPSZONY INTERFEJS SCADA Pro
- II. OPIS INTERFEJSU SCADA Pro
- 1. Narzędzia
- 1.1 Elementy strukturalne
- 1.2 UCS WCS
- 1.3 Model
- 1.4 Elementy
- 1.5 Węzły
- 1.6 Inne

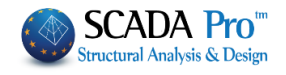

| 0 ~ 💻 🚽 1/45                                                                 | PASEK ZARZĄDZANIA                                                                                                    |                                                                               | Χţ                     | K   | bnowa           |      | ,<br>↓<br>Ma | h                                                                                                    | _ |         |                |               |                    |          |        |                                         |             | £             |             |                              |                   |              | >          |   | KOLOR KURSORA |
|------------------------------------------------------------------------------|----------------------------------------------------------------------------------------------------|-------------------------------------------------------------------------------|------------------------|-----|-----------------|------|--------------|----------------------------------------------------------------------------------------------------|---|---------|----------------|---------------|--------------------|----------|--------|-----------------------------------------|-------------|---------------|-------------|------------------------------|-------------------|--------------|------------|---|---------------|
|                                                                              |                                                                                                    | PARAMETRY                                                                     |                        | 114 | Belka bett      | B-3d | Ţ            |                                                                                                    |   |         | 73             | 74            | c Biblioteki       | Beton    | C20/25 | e (cm)                                  | 05.9        | 0.0           | 0.0         | 30.00                        | tu.               |              |            |   |               |
|                                                                              |                                                                                                    | ×                                                                             | /łaściwości<br>= A   = | /u  | /arstwa<br>olor | (p   | Brzekrój     | lapa bitowa                                                                                                    |   | Wezhy ( | Pierwszy Węzeł | Ostatni Wezeł | Wybierz Przekrój z | Materiał | Typ    | Sztywne odsunięci                       | dx (Koniec) | dy (Początek) | dy (Koniec) | dz (Początek)<br>dz (Koniec) | Zwolnienia elemen | N (Początek) | N (Koniec) |   |               |
|                                                                              |                                                                                                    | <u> </u>                                                                      | <                      | 2   | 8               | 2 4  | +            | ×                                                                                                    |   |         |                |               |                    |          |        |                                         |             |               |             |                              |                   |              |            | > | ^             |
| Optymalizacja                                                                | Kopiuj Wklej<br>poziom poziom                                                                                                    | F Schowek                                                                     |                        |     |                 |      |              |                                                                                                    |   |         |                |               |                    |          |        |                                         |             |               |             |                              |                   |              |            |   |               |
| ki Dodatki                                                                   | racja Warstwy                                                                                                    | TWG-DWG                                                                       |                        |     |                 |      |              |                                                                                                    |   |         |                |               |                    | ~        |        | ~~~~~~~~~~~~~~~~~~~~~~~~~~~~~~~~~~~~~~~ |             |               |             |                              |                   |              |            |   |               |
| ntów Rysur                                                                   | ciwości Nume                                                                                                    | Modyfikacja                                                                   |                        |     |                 |      |              |                                                                                                    |   |         |                |               |                    |          |        | 2                                       |             |               |             |                              |                   |              |            |   |               |
|                                                                              | as les                                                                                                    |                                                                               |                        |     |                 |      |              |                                                                                                    |   |         |                |               |                    |          |        | >                                       |             |               |             |                              |                   |              |            |   |               |
| ktowanie elemer                                                              | Vhaś                                                                                                    |                                                                               |                        |     |                 |      |              | ~ /                                                                                                    |   | 6       | ĺ              |               |                    |          |        |                                         |             |               | >           |                              |                   |              |            |   |               |
| nalizy Projektowanie elemer                                                  | - 3-900.00 + • •                                                                                                    | rstwy - Poziony<br>X 🔓 🖓 📷 📷 🖾 🖉 📒                                            |                        |     |                 | /    |              | 6                                                                                                    | õ |         |                |               |                    |          |        |                                         |             |               |             |                              |                   |              |            |   |               |
| za Wyniki analizy Projektowanie elemer                                       | → 2 × 3 × 3 × 00.000 × 1 × 1 × 1 × 1 × 1 × 1 × 1 × 1 × 1                                                                                    | Warstwy - Poziony<br>○X // X % [" == == == = = = = = = = = = = = = = =        |                        |     |                 |      |              |                                                                                                    |   |         |                |               |                    |          |        |                                         |             |               |             |                              |                   |              |            |   |               |
| żżenia Analiza Wyniki analizy Projektowanie elemer                           | 52jk         Edituli         1 = 900.00         1 = 900.00         Waisi           52jk         Edituli         Inite otregal         Waisi | Matstwy-Poziony<br>よの令ろメ … // X % 『 謳 証 図 × @                                 | 4                      |     |                 |      |              |                                                                                                    |   |         |                |               |                    |          |        |                                         |             |               |             |                              |                   |              |            |   |               |
| Phyty Obdażenia Analiza Wyniki analizy Projektowanie elemer                  | raytinii Usun Sayk Editui                                                                                                    | a<br>  <i>と                                   </i>                            | 4                      |     |                 |      |              |                                                                                                    |   |         |                |               |                    |          |        |                                         |             |               |             | >                            |                   |              |            |   |               |
| Narzędzia Płyty Obciążenia Analiza Wyniki analizy Projektowanie elemer       | bricć Wydłuż-Przytnij Usuń Szyk Edytuj                                                                                                    | Edyda Wartwy - Poziony<br>SNAPY ドアメメーム ○ 令 ろ X // X % F* 編 話 図 % ® :          |                        |     |                 |      |              |                                                                                                    |   |         |                |               |                    |          |        |                                         |             |               |             |                              |                   |              |            |   |               |
| Widok Narzędzia Płyty Obciążenia Analiza Wyniki analizy Projektowanie elemen | esuń Kopiuj Obróć Wydłaz-Przytnij Usuń Szyk Edytuj 💽 Unie okręgi                                                                            | Edyda Edyda Martwy - Poziony<br>SNAPY ドアメストレーション・シンストアン - M X G 「 = 三 図 X ® ! |                        |     |                 |      |              |                                                                                                    |   |         |                |               |                    |          |        |                                         |             |               |             |                              |                   |              |            |   |               |
| www                                                                          | Welobok Przetuń kopiuj Otróć Wydłuż-Przytnji Usuń Szyk Edytuj 💽 Unie okręgi                                                                 | Edyga Edyga Watstwy - Poziony<br>SNAPY   アイル ユ ③ 令 ろ X … // X 場 『 謳 謳 図 %     | # × #                  |     |                 |      | Itona        | and<br>Provide the second second second second second second second second second second second second second second s |   |         |                |               |                    |          |        |                                         |             |               |             |                              |                   |              |            | A | hieti <       |

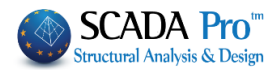

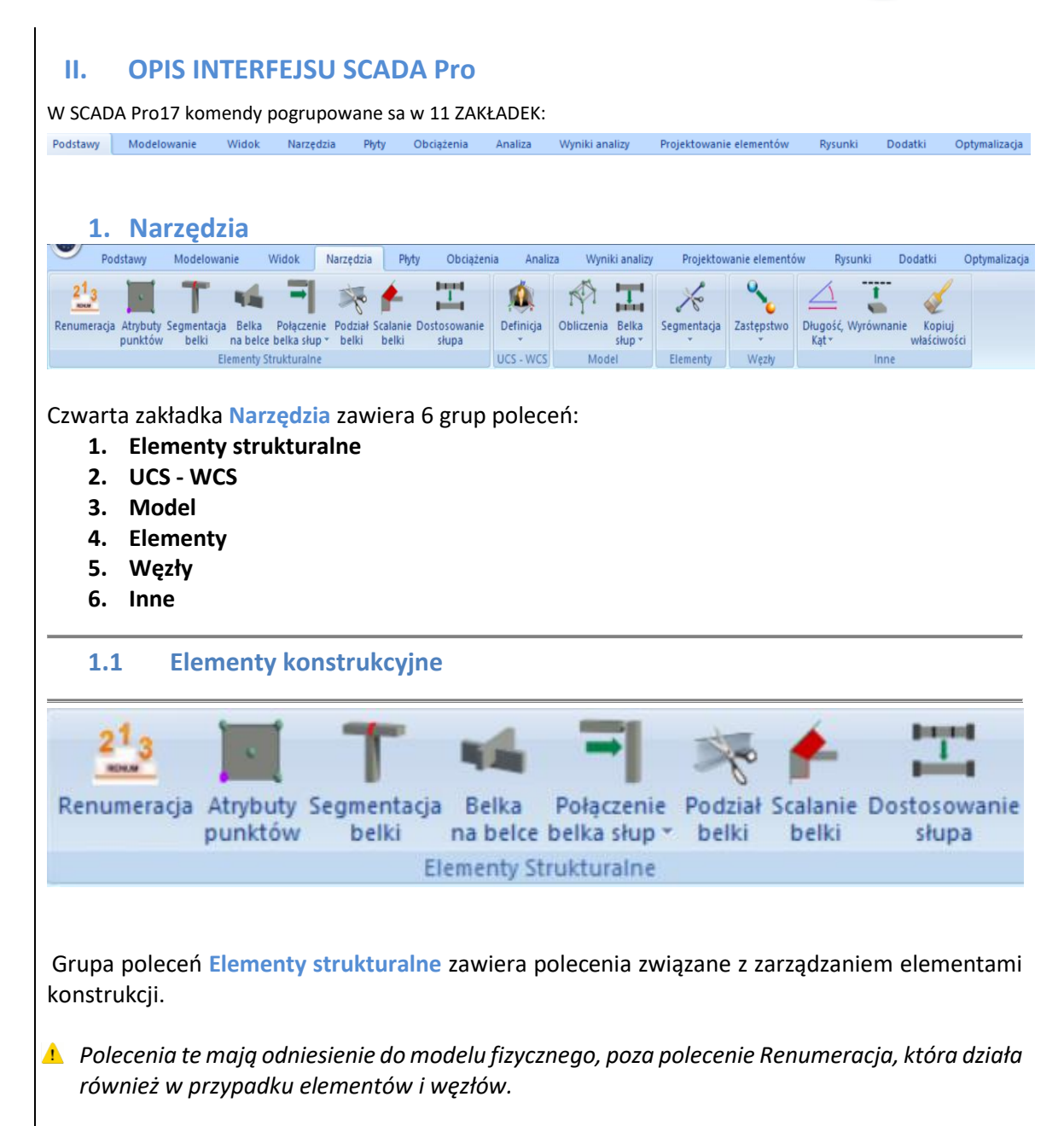

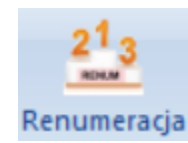

#### RENUMERACJA

Narzędzie do renumeracji elementów istniejącego projektu. Po wybraniu polecenia zostanie wyświetlone następujące okno:

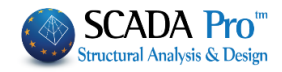

|                      | Renumeracja X                                                                                                    | Wybierz typ elementu z listy rozwijanej                                                                                                    |
|----------------------|----------------------------------------------------------------------------------------------------|----------------------------------------------------------------------------------------------------|
|                      | Belki ~<br>Automatyczny ~<br>Numeracja<br>Od Krok                                                                                                    | Belki         Belka spinająca         Ława fundamentowa betonowa         Stopa fundamentowa         Słup         POWŁOKI         Węzły         Następnie wybierz metodę i numerowanie.                                                                                                    |
|                      | 1     1       ✓ Ujednolić numerację na kier.Y-Y                                                                                                    | Automatyczny ~<br>Automatyczny<br>Przez Wybór                                                                                                    |
|                      | Poziom XZ (Kondygnacje)<br>Od 0 - 0.00 0 ~<br>Do 3 - 900.00 ~<br>Zastosuj Anuluj                                                                                                    | Wpisz numer startowy w pole <b>Od</b> i wartość kroku o który<br>numery mają rosnąć w polu <b>Krok</b> . Dla opcji <b>Auto</b> , wybierz<br>poziomy dla których ma być zastosowana renumeracja.                                                                                                    |
|                      | Aktywuj: Ujednolicić numera<br>poziomach. Aby ustawić autor<br>wybór kontynuuj kolejno wybi                                                                                                    | cję na kier. Y-Y, aby zastosować do słupów na wybranych<br>natyczną numerację kliknij Zastosuj, natomiast dla opcji Przez<br>erając elementy do renumeracji.                                                                                                    |
|                      | ATRYBUTY PRZEKROJÓW                                                                                                    |                                                                                                    |
| Atrybuty<br>punktów  | Polecenie służy do zmiany punktó                                                                                                    | w atrybutowych słupów i belek.                                                                                                    |
| ```                  | <b>Sposób użycia:</b><br>Wybierz polecenie, a następnie<br>Ustawiony punkt będzie stanowił<br>przypadku zmiany wymiarów prz<br>ciężkości. Podczas wyboru polece<br>trójkątem który określa oś środka<br>pozostać bez zmian. | wskaż punkt szczytu słupa, który ma pozostać bez zmian.<br>punkt charakterystyczny którego położenie nie zmienia się w<br>ekroju, materiału itp. Domyślny punkt stały słupa to środek<br>nia dla belek, ustalona strona belki oznaczona będzie małym<br>ciężkości. Klikając w jedną ze stron belki wybierasz która ma |
| -                    | SEGMENTACJA BELKI                                                                                                    |                                                                                                    |
| Segmentacja<br>belki | Kiedy wprowadzasz belkę ciągłą<br>miejscach w których przecina si<br>Automatyczne przecięcie w polec                                                                                                    | , program automatycznie dzieli ją na pojedyncze belki w<br>ę ona ze ścianami i słupami. Dzieje się tak ponieważ pole<br>eniu <b>Przełączniki</b> jest domyślnie aktywowane.                                                                                                    |
|                      | Automatyczne przycie                                                                                                    | a sens tylko wtedy gdy pole Automatyczne przecięcie<br>cie jest nieaktywne.                                                                                                    |
| PRZYKŁAD             | W takim wypadku należy wybrać p<br>Załóżmy, że mamy kilka (5) słupóv                                                                                                    | polecenie a następnie odpowiednią belkę.<br>v, w układzie pokazanym na poniższym rysunku:                                                                                                    |
| <b>V</b>             |                                                                                                    |                                                                                                    |

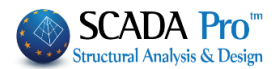

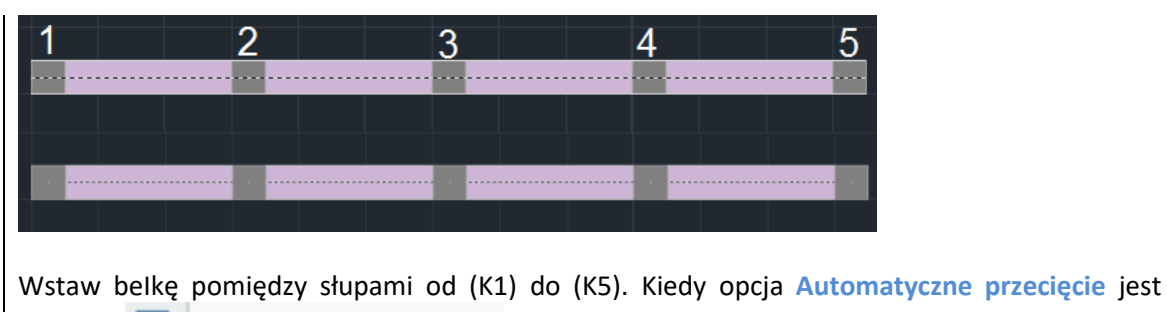

aktywna Automatyczne przycięcie , program zakłada, że belka jest połączona ze słupami o numerze 1 i 5, ignorując słupy o numerach 2, 3 i 4.

Aby program uwzględnił pośrednie słupy, należy wybrać polecenie w zakładce Narzędzia >> Segmentacja belki i kliknąć lewym klawiszem myszy w belkę.

Program rozpozna słupy występujące pomiędzy słupami 1 i 5, podzieli wprowadzoną belkę na 4 części i połączy nowo stworzone belki ze słupami.

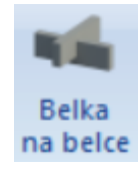

#### **BELKA NA BELCE**

Polecenie to służy do definiowania podpór pośrednich pomiędzy belkami.

Wybierz polecenie a następnie lewym klawiszem myszy kliknij w pierwszą a następnie w drugą belkę.

Poszczególne przypadki zostały przeanalizowane w następujących przykładach:

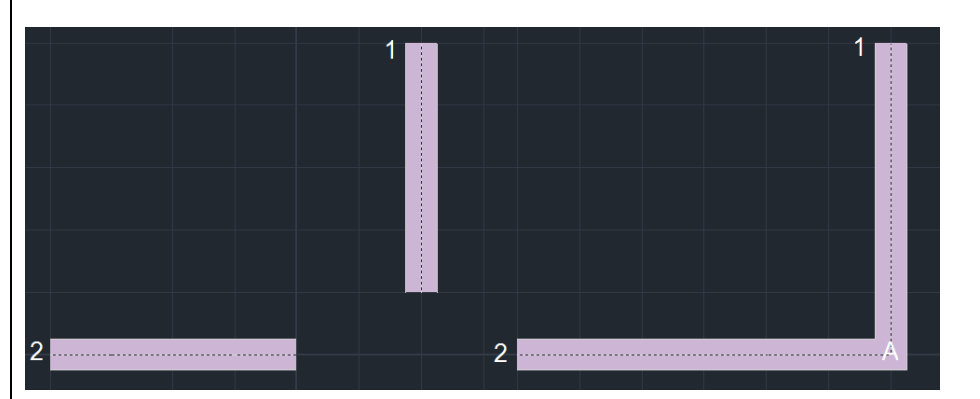

![](_page_5_Picture_12.jpeg)

**Cel:** Stworzenie pośredniej podpory pomiędzy belkami o numerach 1 i 2.

Wybierz polecenia a następnie belki 1 i 2. Po utworzeniu modelu matematycznego, w miejsce pośredniej podpory powinien zostać wygenerowany węzeł, na rysunku oznaczone jako A.

![](_page_5_Picture_15.jpeg)

![](_page_6_Picture_1.jpeg)

Cel: Zdefiniowanie pośredniego podparcia dwóch belek o kształcie T.

Zdefiniowanie pośredniego podparcia dwóch belek o kształcie T.

Narysuj belkę 1 z odstępem przed belką o numerze 2. Wybierz polecenie i kliknij kolejno w obydwie belki. Kolejność nie ma znaczenia. Następnie, po obliczeniu modelu matematycznego, w miejscu A (na rysunku) utworzy się węzeł pośredniego podparcia i belka numer 2 zostanie podzielona na dwie części – 2a i 2b.

![](_page_6_Figure_5.jpeg)

#### <mark>PRZYKŁAD</mark>

Cel: Definiowanie pośredniego podparcia pomiędzy belkami o kształcie +.

Narysuj belki 1 i 2. Wybierz polecenie a następnie kliknij w obydwie belki. Kolejność nie ma znaczenia. Następnie po utworzeniu modelu matematycznego, w miejscu A (na rysunku) utworzy się węzeł pośredniego podparcia i belki o numerach 1 i 2 zostaną podzielona na części (1a, 1b, 2a i 2b).

![](_page_6_Picture_9.jpeg)

## PRZYKŁAD

**Cel:** Definiowanie pośrednich podpór pomiędzy kilkoma belkami.

Najpierw stwórz węzeł pośredniego podparcia pomiędzy belkami 1 i 2 (przecinającymi się). Następnie wstaw belkę 3 i 4 i wybierz polecenie Belka na belce. Kliknij kolejno w obydwie belki.

#### **POŁACZENIE BELKA SŁUP**

![](_page_6_Picture_14.jpeg)

Polecenie pozwala na uzyskanie połączenia belek i słupów w modelu matematycznym, nawet jeśli nie są one bezpośrednio połączone.

![](_page_7_Picture_1.jpeg)

![](_page_7_Picture_2.jpeg)

#### Sposób użycia:

Wybierz polecenie "Połączenie belka słup" a następnie wybierz słup z którym ma być połączone jedna lub więcej belek.

Najpierw wybierz belkę która ma być połączona ze słupem (przez kliknięcie w punkt od środka do krawędzi słupa). Czynność powtórz dla wszystkich belek które chcesz połączyć ze słupem. Kliknij prawym klawiszem myszy aby zakończyć.

![](_page_7_Picture_6.jpeg)

▲ Jeśli połączysz jeden koniec belki ze słupem a następnie spróbujesz połączyć drugi koniec z tym samym słupem, program nie stworzy połączenia (ponieważ stworzyłby się element mający ten sam węzeł początkowy co końcowy).

![](_page_7_Picture_8.jpeg)

Polecenie to jest podobne do poprzedniego, z tą różnicą, że wybór połączenia nie wymaga ręcznego wskazywania elementów. Połączenie utworzone automatycznie przez

program według ustawień domyślnych dla słupów I belek na danej kondygnacji.

![](_page_7_Picture_11.jpeg)

#### PODZIAŁ BELKI

Polecenie pozwala na podział belki na odcinki o określonej szerokości lub liczbie. (Widok 2D!)

| Belki - Linie podział |               |        |  |  |
|-----------------------|---------------|--------|--|--|
| Liczba ele            |               |        |  |  |
| ⊖ Maks. dł.           | segmentu (cm) | 0      |  |  |
| ОК                    | Auto          | Anuluj |  |  |

Wybierz polecenie i wpisz liczbę albo długość segmentów. Następnie kliknij OK i wybierz lewym klawiszem myszy belkę która ma zostać podzielona.

![](_page_7_Picture_16.jpeg)

1

#### SCALANIE BELKI

Polecenie służy do scalania belek które zostały podzielone poprzez użycie funkcji Podział belki. Wybierz polecenie a następnie kliknij w pierwszy i ostatni segment podzielonej belki.

Pamiętaj: Używaj tego polecenia przed obliczeniem modelu matematycznego.

![](_page_7_Picture_20.jpeg)

#### WYRÓWNANIE SŁUPA

Polecenie jest używane do modyfikacji położenia oraz kształtu przekroju słupów (opcja działa w bezpośrednim połączeniu z parametryzacją przekrojów słupów).

![](_page_7_Picture_23.jpeg)

Zaczynając od słupa jak w przykładzie na rysunku numer 1, wyrównaj poziomy bok jak pokazano na rysunku numer 4.

![](_page_8_Picture_1.jpeg)

![](_page_8_Figure_2.jpeg)

![](_page_8_Picture_3.jpeg)

Edytuj

Polecenie z grupy UCS-WCS (user's coordinate system - world coordinate system) pozwala na zdefiniowanie współrzędnych użytkownika.

9

#### ROZDZIAŁ 4 - NARZĘDZIA

![](_page_9_Picture_1.jpeg)

| - Wybierz Definicja , ał                                                                            | by zdefiniować układ współrzędnych.                                                                                                    |
|----------------------------------------------------------------------------------------------------|----------------------------------------------------------------------------------------------------|
| Tworzenie UCS     X     In       Nazwa     111     gra       Def. za pomocą 3pkt.     OK     Anuluj | the dialog box type a name and press OK. Then indicate phically 3 points for determining the level that defines the v coordinate system. Right click to complete. |
| <ul> <li>Następnie Edytuj ab</li> <li>Przywróć WCS poprzez wyb</li> </ul>                           | y zaktualizować nowy układ współrzędnych w modelu.<br>ranie ucs/wcs                                                                                               |
|                                                                                                    |                                                                                                    |
| Możesz stworzyć wiele układów<br>poprzez opcje<br>lub usuwać.                                       | współrzędnych i<br>rać je, przesuwać                                                                                                    |
| 1.3 Model                                                                                           |                                                                                                    |
| Obliczenia Belka<br>słup • Grupa<br>użytko<br>maten                                                 | poleceń <mark>Model</mark> zawiera polecenia pozwalające<br>wnikowi na tworzenie oraz zarządzaniem modelem<br>natycznym konstrukcji.                              |

![](_page_10_Picture_1.jpeg)

# Obliczenia

#### **OBLICZENIA**

**Obliczenia:** Polecenie używane jest do automatycznego obliczania modelu matematycznego projektu. Oznacza to, że fizyczne komponenty (słupy, belki, itd.) zostaną automatycznie powiązane z połączonymi w węzłach liniowymi elementami.

Wstaw wszystkie fizyczne elementy projektu (słupy, belki, itd.) poprzez polecenia do modelowania, edytuj je i modyfikuj aż do uzyskania kompletnego modelu fizycznego konstrukcji. Następnie wybierz Narzędzia >> Model >> Obliczenia, aby utworzyć model matematyczny. Następujące okno pojawi się na ekranie:

| Model Matematyczny                                                   | × |
|----------------------------------------------------------------------|---|
| Wybierz Przepis                                                      |   |
| EC2 V                                                                |   |
| Zmiana Przepisów                                                     |   |
| <ul> <li>Kalkulacja</li> <li>Inercja</li> <li>Redefinicja</li> </ul> |   |
| □ Autom. powiąz. węzłów z<br>elem. skończonymi                       |   |
| OK Anuluj                                                            |   |

Kiedy po raz pierwszy obliczasz model matematyczny należy wybrać normę z jakiej model ma zostać obliczony. Jeśli chcesz zmodyfikować istniejący model należy wybrać nową normę i kliknąć Zmiana Norm.

• Kalkulacja : Aktywuj polecenie Obliczenia a następnie naciśnij OK aby obliczyć model matematyczny.

Możesz użyć tego polecenia za każdym razem kiedy dodajesz w projekcie nowy element fizyczny.

**O**Redefinicja: Aktywuj polecenie Redefinicja, a następnie naciśnij OK, aby uaktualnić model matematyczny uwzględniający zmiany w modelu fizycznym (na przykład przemieszczenia w belkach i słupach, zmiany przekrojów).

L Funkcja jest opcjonalna ponieważ redefinicja wykonywana jest przez program automatycznie.

OInercja: Jeśli wprowadzasz zmiany w sztywnych odsunięciach elementów (po utworzeniu modelu matematycznego) aktywuj Inercja aby pozostawić zmiany po kalkulacji lub redefinicji modelu.

**1** Funkcja jest opcjonalna ponieważ redefinicja wykonywana jest przez program automatycznie.

Podsumowując, używaj następujących funkcji:

![](_page_11_Picture_1.jpeg)

Kalkulacja : Na początku, gdy chcesz stworzyć model matematyczny i później, gdy dodajesz więcej przekrojów

ORedefinicja: Podczas modyfikacji elementów i podczas aktualizowania charakterystyk przekrojów

O Inercja: Aby pozostawić potencjalne zmiany sztywnych odsunięć istniejącego modelu matematycznego.

Autom. powiąz. węzłów z

 Lielem. skończonymi
 Aktywacja tej opcji pozwala na obliczenie siatki metodą Elementów

 Brzegowych.
 Brzegowych.

![](_page_11_Picture_7.jpeg)

| BELKA-SŁUP              |                                                                                                    |
|-------------------------|----------------------------------------------------------------------------------------------------|
| I Zamiana belki na słup |                                                                                                    |
| Smith Model             | Polecenia z grupy Belka-Słup zawierają komendy, które<br>pozwalają na:<br>- modelowanie ścian piwnic, |
| Przekątne               | - zmianę sztywnych odsunięć elementów.                                                                |
| Sztywne odsunięcie      |                                                                                                    |

![](_page_11_Picture_9.jpeg)

#### Zamiana belki na słupy:

Aby zamodelować ściany piwnic (poziom 0) poprzez użycie opcji Zamiana belki na słup należy wykonać następujące czynności:

- Wstaw belkę w miejscu ściany, mająca taką samą grubość jak ściana, na poziomie 1.

- Wybierz polecenie Zamiana belki na słup i w wyświetlonym oknie dialogowym aktywuj Ilość słupów lub Max. dł. segmentu , wpisz liczbę i naciśnij OK.

![](_page_11_Figure_14.jpeg)

 Kliknij lewym przyciskiem myszy na belkę. Zostanie ona automatycznie przekonwertowana i podzielona na ustaloną ilość słupów lub o predefiniowanej maksymalnej długości.

![](_page_12_Picture_1.jpeg)

![](_page_12_Figure_2.jpeg)

![](_page_13_Picture_1.jpeg)

![](_page_13_Figure_2.jpeg)

![](_page_14_Picture_1.jpeg)

### Smith Model:

Według tej metody, ściana jest modelowana za pomocą dwóch liniowych elementów ułożonych w kształcie X.

Aby zastosować modelowanie Smith'a:

- 1. Poziom 1: w miejscu ściany wprowadź belką o tej samej grubości co ściana
- 2. Poziom 0: wprowadź belkę spinającą lub ławę fundamentową
- 3. Wybierz opcję Model Smith'a
- 4. Kliknij lewym klawiszem myszy na belkę zostanie ona automatycznie zmieniona.
- Program automatycznie wprowadza dwa liniowe element w układzie o kształcie X pomiędzy słupami a parametry A, Ak, Asy, Asz, oraz Iz elementów, na granicy modelowanej ściany, zmieniają się automatycznie.

#### Przekątne:

Postępuj zgodnie z procedurą dla modelu Smith'a.

Bazując na metodzie **przekątnych**, ściana piwnicy modelowana jest za pomocą dwóch liniowych elementów, ułożonych w układzie o kształcie X układ przekątny.

- Główna różnica pomiędzy metodą Smith'a a Przekątnych jest taka, że ta druga metoda modeluje ścianę, bez zmiany jej parametrów, w przeciwieństwie do metody Smith'a.
- Podstawowym warunkiem do użycia tych dwóch metod do modelowania ścian jest obliczenie modelu matematycznego i stworzenie belek które zostaną przekształcone w elementy liniowe w kształcie X. Belki te muszą mieć tę samą grubość co modelowane ściany. Program automatycznie obliczy sztywne odsunięcia elementów.

#### Zmiana sztywnych odsunięć:

Polecenie służy do definicji położenia węzła offsetu na początku lub na końcu elementu matematycznego, automatycznie modyfikując sztywne odsunięcie elementu z nim połączonego.

<u>Węzeł offsetu belki</u> jest punktem przecięcia osi belki i krawędzi linii połączonego z belką słupa. <u>Węzeł offsetu słupa</u> to węzeł w środku ciężkości przekroju.

Wybierz polecenie i element, aby zmienić sztywne odsunięcia. Program sam wykryje węzeł offsetu. Kliknij lewym przyciskiem myszy, aby zdefiniować jego nowe położenie.

![](_page_15_Picture_1.jpeg)

![](_page_15_Figure_2.jpeg)

Podstawowym warunkiem do użycia tych poleceń jest zamodelowanie elementu jako liniowy poprzez opcję Modelowanie >> Elementy >> Liniowy nie ma znaczenia czy przypisano przekrój oraz czy użyto szablonów poprzez polecenie Szablony.

![](_page_15_Picture_4.jpeg)

#### Segmentacja:

Polecenie pozwala na segmentację liniowego elementu na pojedyncze elementy ze względu na ich ilość lub długość każdego z nich.

Wybierz polecenie a wyświetli się następujące okno dialogowe:

| Podział elementu |      |        |  |  |
|------------------|------|--------|--|--|
| ● Liczba ele     | 0    |        |  |  |
| ОК               | Auto | Anuluj |  |  |

Określ liczbę segmentów lub maksymalną długość każdego z nich. Naciśnij OK i wskaż klawiszem myszy, który element chcesz podzielić.

Poprzez polecenie Auto wszystkie elementy matematyczne konstrukcji, które przecinają się, są automatycznie dzielone. Ta opcja działa tylko dla elementów matematycznych i musi być używana z rozwagą.

![](_page_16_Picture_1.jpeg)

![](_page_16_Picture_2.jpeg)

#### Przecięcie:

Polecenie służy do podziału dwóch przecinających się liniowych elementów i tworzenia z nich 4 nowych elementów z węzłem w miejscu przecięcia.

Wybierz polecenie i 2 elementy liniowe. Elementy podzielą się na cztery i stworzy się nowy węzeł w punkcie przecięcia.

![](_page_16_Figure_6.jpeg)

#### Zmień kierunek:

Polecenie służy do zmiany kierunku lokalnej osi elementów. Aktywuj wyświetlanie lokalnych osi w opcji Przełącznik, wybierz polecenie a następnie kliknij lewym klawiszem myszy w element. Obserwuj zmianę kierunku.

![](_page_16_Figure_9.jpeg)

#### Kierunek redefinicji:

Polecenie to powinno zostać użyte w przypadku wystąpienia któregoś z podobnych błędów w raporcie poprawności modelu:

Error1678: The column 21 has been assigned with wrong orientation There are members with wrong local axis

Pierwsza przyczyna wyświetlania komunikatu dotyczy złego sposobu wstawienia słupa (poprawnie powinno modelować się słup od dołu do góry, nie odwrotnie)

Druga przyczyna to złe zorientowanie belek wobec siebie i słupów. Dzieje się tak, jeśli nie są one modelowane według konwencji programu t.j. od lewej do prawej i od góry do dołu. Wówczas należy użyć polecenia Kierunek redefinicji, a SCADA Pro automatycznie dopasuje kierunki lokalne.

![](_page_17_Picture_1.jpeg)

| ntów znajdujących się jeden przy drugim.<br>Inego elementu (Rysunek a).                                                                                                    |
|----------------------------------------------------------------------------------------------------|
|                                                                                                    |
| natyczne zaczynająć zawsze od pierwszego<br>rametry pierwszego wybranego elementu.                                                                                                    |
| p2                                                                                                    |
| a elementy powierzchniowe, ograniczonej<br>) należy wprowadzić połączenie pomiędzy<br>Igości zbliżonej do krawędzi siatki.<br>z najbliższymi węzłami elementów siatki<br>łączenie belka płyta (element)<br>".<br>ołączenie stworzy się automatycznie.<br>łączenie belka płyta (poziom)<br>".<br>omatycznie dla aktywnego poziomu. |
|                                                                                                    |
| a elementy powierzchniowe<br>) należy wprowadzić połącze<br>igości zbliżonej do krawędzi s<br>z najbliższymi węzłami eler<br>łączenie belka płyta (element) "<br>ołączenie stworzy się autom<br>łączenie belka płyta (poziom) "<br>omatycznie dla aktywnego po                                                                    |

![](_page_18_Picture_1.jpeg)

![](_page_18_Figure_2.jpeg)

![](_page_18_Picture_3.jpeg)

#### Zastępstwo

Polecenie służy do zastąpienie jednego węzła po drugim, jednocześnie usuwając węzeł pierwotny.

Wybierz polecenie i węzeł który ma zostać zastąpiony. Następnie kliknij w węzeł na który ma nastąpić zamiana (Rysunek a). Pierwszy węzeł zostanie usunięty a wybrany element połączony za pomocą sztywnych odsunięć do nowego węzła (Rysunek b):

![](_page_18_Figure_7.jpeg)

![](_page_18_Picture_8.jpeg)

#### Zgodność

Kiedy dwie powierzchnie z siatką elementów przylegają do siebie, konieczne jest, aby połączyć węzły wzdłuż granicy połączenia. Wybierz polecenie a program połączy węzły automatycznie.

![](_page_18_Picture_11.jpeg)

![](_page_19_Picture_1.jpeg)

![](_page_19_Figure_2.jpeg)

#### Belka-płyta węzeł przypadkowy

Wybierz polecenie i kliknij na dwa lub więcej węzłów. Program automatycznie stworzy nowy węzeł, anuluje pozostałe i połączy elementy z nowymi węzłami za pomocą sztywnych odsunięć. Wybierz polecenie, kliknij lewym klawiszem myszy na węzły a następnie kliknij prawym klawiszem myszy aby zakończyć.

![](_page_19_Figure_5.jpeg)

![](_page_19_Picture_6.jpeg)

#### Belka-płyta węzeł główny

Polecenie używane jest dla uzyskania sztywnych węzłów pomiędzy elementami liniowymi (na przykład słupów) a najbliższymi elementami powierzchni poddanej dyskretyzacji (na przykład płyty fundamentowej).

Wybierz polecenie. Lewym przyciskiem kliknij na węzeł elementu liniowego, a następnie węzeł elementu powierzchniowego. Zobacz: Podstawy >> Warstwy-poziomy >> Płaszczyzna XZ.

| Sposoby Łączenia Węzłów Słupa z Powierzchnią Siatki MES  |        |  |
|----------------------------------------------------------|--------|--|
| Kinematyczne połączenie z najbliższym węzłem powierzchni | $\sim$ |  |

#### UWAGA:

SCADA Pro umożliwia współpracę elementów liniowych i powierzchniowych. Aby modelowanie tych dwóch wspólnie pracujących typów elementów było niezawodne, konieczne jest połączenie jednego z drugim.

- Poprzez aktywację Automatyczne połączenie...: program automatycznie łączy węzły elementów liniowych z elementami powierzchniowymi.
- Poprzez dezaktywację Automatyczne połączenie...: wybierz wtedy polecenie Belka-Płyta węzeł główny i zaznacz oknem wszystkie elementy z poziomu fundamentów

#### ●**≣**● Scalanie

| Odsunięcie     |     | ×      |
|----------------|-----|--------|
| Odlaslaćć (sm) | 01  | ОК     |
| Oalegrosc (cm) | 0.1 | Anuluj |
|                |     |        |

Polecenie służy do scalania węzłów. W celu wykorzystania należy wybrać je, wpisać wartość odległości od jakiej węzły będą scalane w jeden i kliknąć OK. W rezultacie wszystkie węzły w ustawionej odległości zostaną scalone. Długość, Wyr Kąt≁

![](_page_20_Picture_1.jpeg)

|                                         | 1.6 Inne                                                                                                    |
|-----------------------------------------|----------------------------------------------------------------------------------------------------|
| vrównanie Kopiuj<br>właściwości<br>Inne | Grupa poleceń Inne zawiera następujące opcje:<br>- Pomiary (długość, kąt, pole, obwód)<br>- Wyrównanie<br>Inne                                                                                                    |
|                                         | Znajdź długość, kąt                                                                                                    |
|                                         | Znajdź pole, obwód                                                                                                    |
| $\underline{\checkmark}$                | Znajdź długość, kąt                                                                                                    |
|                                         | Polecenie pozwala na sprawdzenie danej długości, względnej odległości x, y lub z oraz kąta.<br>Kliknij w pierwszy punkt, aby zdefiniować początek. Następnie, przesuwając wskaźnik myszy,<br>można zaobserwować na pasku stanu długość L, względne odległości Dx, Dy i Dz oraz kąt<br>L=800.00 Dx=-800.00 Dy=0.00 Dz=0.00 Angle=0.00. Kliknij na drugi punkt, aby odczytać wartości. |
|                                         | Znajdź pole, obwód                                                                                                    |
| -P                                      | This command is used to find area and perimeter.                                                                                                    |
|                                         | Select the command and the tops or the edges of the area. Then right click and in the status line you see the area, the coordinates of the mass center and the perimeter<br>Area=153500.00 Xkb=601.43 Zkb=1046.82 P=1600.25                                                                                                    |
|                                         | Wyrównanie                                                                                                    |
| PRZYKŁAD:                               | Polecenie służy do wyrównania jednego obiektu do drugiego.<br>Wybierz "Wyrównanie" i obiekt (np. słup) do wyrównania. Następnie wybierz linię (lub okrąg lub<br>punkt) aby wyrównać.                                                                                                    |
|                                         | Rozważmy linię (e) i słup 80x50. Wybierz Wyrównanie.                                                                                                    |
| ₩<br>¥                                  | Kliknij lewym klawiszem myszy na bok (1) słupa<br>a następnie na linię (ε) aby otrzymać pierwszą<br>konfigurację.                                                                                                    |
|                                         |                                                                                                    |

![](_page_21_Picture_1.jpeg)

![](_page_21_Figure_2.jpeg)

Kliknij lewym klawiszem na bok (2) słupa a następnie na linię (ε) aby otrzymać kolejną konfigurację.

#### Kliknij lewym klawiszem myszy na punkt centralny górnej krawędzi belki a następnie na górną część dwóch słupów.

Kliknij lewym klawiszem myszy na górną krawędź belki, w pobliżu lewego słupa i na górną część lewego słupa. Następnie kliknij lewym klawiszem myszy na dolną krawędź belki, w pobliżu prawego słupa i na dolną część lewego słupa.

Kliknij lewym klawiszem myszy na górny bok belki, blisko krawędzi ( $\alpha$ ) i na słup K2 (od ( $\epsilon$ ') i dalej). Następnie kliknij lewym klawiszem myszy i ponownie, kliknij na bok belki, blisko krawędzi (b) i na słup K1 (od (ε") i wcześniej), aby otrzymać przedstawioną konfigurację.

![](_page_22_Picture_1.jpeg)

![](_page_22_Picture_2.jpeg)

#### Malarz właściwości

Polecenie to umożliwia przypisanie właściwości wybranego obiektu do innych podobnych obiektów.

Wybierz polecenie i kliknij lewym klawiszem myszy na obiekt, aby otworzyć okno zawierające poszczególne właściwości. Wybierz parametry, które chcesz skopiować z jednego obiektu na inne i kliknij OK, aby zamknąć okno. Następnie wybierz (używając narzędzi do zaznaczania) podobne obiekty, aby nadać im właściwości określonego obiektu.

| Kopiuj właściwości                                               | $\times$ |
|------------------------------------------------------------------|----------|
| │ Warstwa │ Kolor<br>│ Materia │ Przekrój<br>│ Interakcja Gruntu |          |
| Inercja<br>Ak A<br>Ix Iy Iz<br>Asy Asz<br>beta<br>E G<br>ε at    |          |
| Stop swobody eleme                                               |          |
| Stopnie swobody węzła                                            |          |
| OK Anuluj                                                        |          |

![](_page_22_Picture_7.jpeg)

![](_page_22_Picture_8.jpeg)